## How to link your case

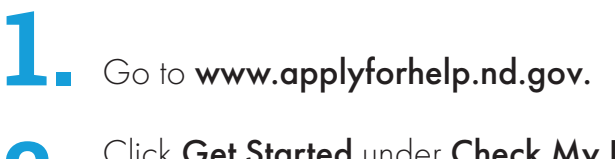

- Click Get Started under Check My Benefitsto login to the Self-Service Portal (SSP).
- **3.** Log in using your **North Dakota login**.
- At the top of the page, click the hyperlink that says "Link your case by clicking here."

On the pop-up screen enter your client ID, case number, date of birth and the
Iast four digits of your social security number (SSN).

6. Click Submit.

You will see a confirmation once your case has been linked.

## My Case Number:

**My Client ID:** 

**Note:** These can be found on your Notice of Eligibility

Need help? Visit www.hhs.nd.gov/ssp-help

Dakota Be Legendary.

Health & Human Services

## How to link your case

- Go to **www.applyforhelp.nd.gov.**
- Click **Get Started** under **Check My Benefits** to login to the Self-Service Portal (SSP).
- **5.** Log in using your **North Dakota login**.
- At the top of the page, click the hyperlink that says "Link your case by clicking here."
  - On the pop-up screen enter your client ID, case number, date of birth and the last four digits of your social security number (SSN).
- 6. Click Submit.

You will see a confirmation once your case has been linked.

## My Client ID:

My Case Number:

**Note:** These can be found on your Notice of Eligibility

Need help? Visit www.hhs.nd.gov/ssp-help

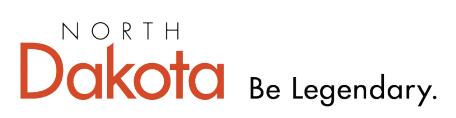

Health & Human Services